# Manual de Credenciamento Do contador

## SUMÁRIO

| Credenciamento                | 3  |
|-------------------------------|----|
| Confirmar dados e e-mail      | 4  |
| Concluído                     | 5  |
| Login                         | 6  |
| Transmitir, contribuinte      | 7  |
| Protocolo                     | 8  |
| Ajuda e Atualização do Perfil | 9  |
| Atualizar senha               | 10 |

Para iniciar o credenciamento clique no botão credenciamento como mostrado abaixo

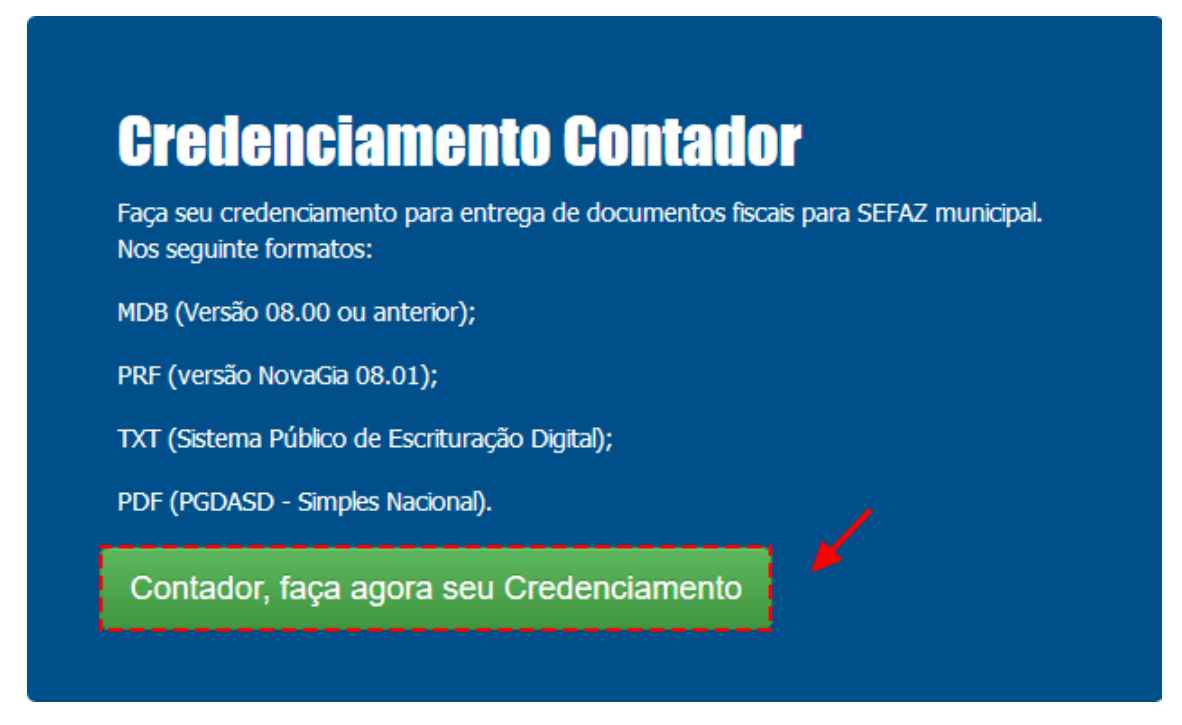

1) Ao clicar em **Credenciamento**, você visualizará os campos para preenchimento. É preciso preencher dados como **CNPJ** ou **CPF**, entre outras informações.

| Dados da Empresa              | a               |              |        |             |  |
|-------------------------------|-----------------|--------------|--------|-------------|--|
| Tipo de Pessoa                | CNPJ            | CRC Contador |        |             |  |
| Pessoa Júridica Pessoa Física |                 |              |        |             |  |
| Nome/Razão Social             |                 | E-mail       |        | Telefone    |  |
|                               |                 |              |        |             |  |
| Endereço                      |                 |              |        |             |  |
| CEP                           | Logradouro      |              | Número | Complemento |  |
| Digite o CEP                  |                 |              |        |             |  |
| Bairro                        |                 | Cidade       |        | Estado      |  |
|                               |                 |              |        |             |  |
| Dados de Acesso               |                 |              |        |             |  |
| Defina a senha para acess     | so Confirme a s | enha         |        |             |  |
| Mínimo 6 caracteres           |                 |              |        |             |  |
| Cancelar                      |                 |              |        |             |  |

Depois que você cadastrou os dados confira atentamente se estão corretos, caso contrário clique no botão **Corrigir campos.** 

| Favor conferir                | as informações abaixo e c | onfirmar a solicitaç | ção no botão continuar no | o final da página |             |             |
|-------------------------------|---------------------------|----------------------|---------------------------|-------------------|-------------|-------------|
| Confirmar Dados               | s da Empresa              |                      |                           |                   |             | 2           |
| Tipo de Pessoa                | CNPJ                      | c                    | CRC Contador              |                   |             |             |
| Pessoa Júridica Pessoa Física | 00.000.000/0000-00        |                      |                           |                   |             |             |
| Nome/Razão Social             |                           | E                    | E-mail                    |                   | Telefone    |             |
| Empresa Exemplo Ltda          |                           | s                    | seuemail@dominio.com.br   |                   | 0000000000  |             |
| Endereço                      |                           |                      |                           |                   |             |             |
| CEP                           | Logradouro                |                      |                           | Número            | Complemento |             |
| 0000000                       | Avenida Exemplo           |                      |                           | 00                |             |             |
| Bairro                        |                           | Cidade               |                           |                   | Estado      |             |
| Jardim Exemplo                |                           | São Paulo            |                           |                   | SP          |             |
| < Anterior                    | Corrigir Campos           |                      |                           |                   |             | Confirmar > |

Após a confirmação dos dados, próximo passo é acessar seu e-mail para continuar credenciamento como está mostrando abaixo.

| 3                                                                                                    |
|----------------------------------------------------------------------------------------------------|
| Enviamos um e-mail de confirmação para você!                                                                                                    |
| Caro(a) Empresa Exemplo Ltda; Agradecemos a utilização do sistema de credenciamento de contadores                                                           |
| Por favor, confirme a solicitação de credenciamento ao acessar o email seuemail@dominio.com.br para conclusão do processo.                                  |
| Caso não houver recebido o email, entre em contato com o suporte.<br>envie e-mail para: xxxx@atibaia.sp.gov.br ou pelo telefone: (11) 2311-3078 / 4232-1536 |
| Voltar                                                                                                    |

E na sequência confirme a solicitação do credenciamento para finalizar o cadastro.

### Manual de Credenciamento do Contador

| PREFEITURA MUNICIPAL DE DEMONSTRAÇÃO<br>Secretaria Municipal de Finanças<br>Departamento de Arrecadação Municipal                        |
|----------------------------------------------------------------------------------------------------|
| Caro(a),                                                                                                    |
| NOME/RAZÃO SOCIAL: Empresa Exemplo Ltda<br>CNPJ/CPF: 00.000/0001-00                                                                      |
| Agradecemos o seu interesse na utilização do Sistema de Transmissão de GIA.                                                              |
| Por favor, confirme a solicitação de credenciamento <mark>rclicando aqui 1</mark>                                                        |
| Se não conseguir clicar no link, copie e cole este:<br>http://dipam.ivalocal.com.br/hotsite/credenciamento/?step=step4&key=5cf6535ebe827 |
| Se alguma dessas informações estiver incorreta, favor comunicar o fato ao Administrador de Sistemas.<br>Agradecemos seu apoio.           |
| Atenciosamente<br>Adminitistrador de Sistemas                                                                                            |

Após a confirmação do e-mail, você será redirecionado para tela de credenciamento concluído com sucesso.

| 4                                       |  |
|-----------------------------------------|--|
| Seu Credenciamento do Contador          |  |
| Empresa Exemplo Ltda                    |  |
| Foi realizado com sucesso!              |  |
| PROTOCOLO: 5cff9875d42a5                |  |
| Agora, é só acessar o Login do Contador |  |
| < Voltar                                |  |

### Nesse passo a passo, vamos te ensinar a transmitir os documentos

1) passo faça login na página inicial do hotsite no botão Login contador

| Login Contador | Login Contador 🗙                               |
|----------------|------------------------------------------------|
|                | CNPJ/CPF                                       |
|                | Insira seu CNPJ/CPF                            |
|                | Senha                                          |
|                | Insira sua senha                               |
|                | Esqueceu a senha? Quero fazer o credenciamento |
|                | Entrar                                         |

Nesse passo você vai carregar o arquivo para fazer a transmissão da GIA e PRF.

Clique no botão "Selecionar arquivo" como é mostrado abaixo

| PREFEITURA DE<br>DEMONSTRAÇÃO RJ | empresa exemplo Ltda-                                                                                                    |
|----------------------------------|----------------------------------------------------------------------------------------------------|
| Inicio > Transmitir              |                                                                                                    |
| C Transmitir                     | Transmitir 🕄                                                                                                    |
| Suporte                          | Somente serão aceitos os seguintes formatos de arquivos: .MDB e .PRF(Regime RPA), .PDF(Regime Simples<br>Nacional), .DPA(Produtor Rurat) e para arquivos do SPED, o arquivo devera estar no formato .ZIP. |
|                                  | Selecione o arquivo para carregar no sistema                                                                                                    |

| DEMONSTRAÇÃ            | A DE<br>ÃORJ    |                    | <b>e</b> en          | IPRESA EXEMPLO LTDA |
|------------------------|-----------------|--------------------|----------------------|---------------------|
| Inicio > Contribuintes | Contribuinto 3  |                    | Pesquisar            | Q                   |
| Contribuinte           | Insc Estadual   | CNPJ               | Razão Social         |                     |
|                        | 190.138.921.117 | 21.264.394/0001-65 | EMPRESA EXEMPLO LTDA | C B                 |

Depois que carregou os dados verifique se está tudo correto e pronto.

Na tela do contribuinte você pode ver os dados, transmissões realizadas e protocolos.

| seleci | one o arquivo para carregar no sistema |                      |            |            |         |
|--------|----------------------------------------|----------------------|------------|------------|---------|
|        |                                        |                      | 🛓 Se       | lecionar a | arquivo |
|        |                                        |                      |            |            |         |
|        |                                        |                      |            |            |         |
|        |                                        |                      |            |            |         |
|        | Arquivo NovaGIA -                      | PRF                  |            |            | 1       |
|        | Arquivo NovaGIA -<br>Contibuinte       | PRF<br>Insc.Estadual | Referência | Тіро       | 4       |

Na tela de transmissões realizadas você acompanha a data de referência, processamento

|            | Transmissões Realizad | las 🗙         |
|------------|-----------------------|---------------|
| Referência | Data de Processamento | Protocolo     |
| 05-2017    | 10-05-2019 02:28:52   | 5cd5b4d42b73c |
| 04-2017    | 06-06-2019 10:00:05   | 5cf90e5540e3d |

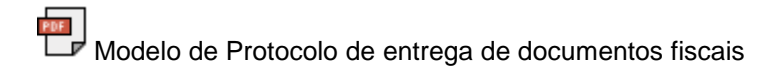

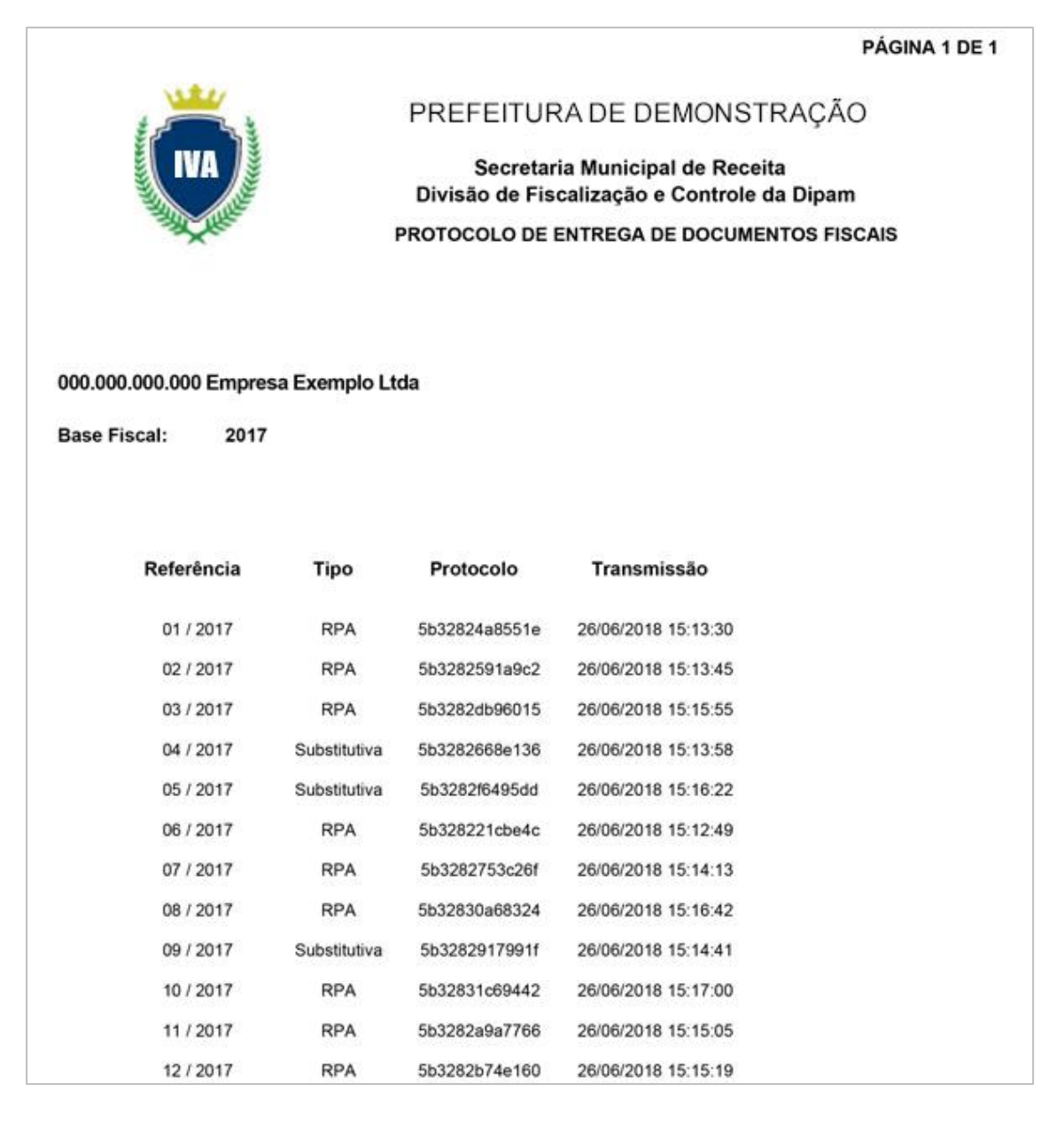

| C Transmitir | Suporte                                |                                          |                              |  |  |  |
|--------------|----------------------------------------|------------------------------------------|------------------------------|--|--|--|
| Lontribuinte |                                        |                                          |                              |  |  |  |
| Suporte      | Cent                                   | Central de Suporte, como podemos ajudar? |                              |  |  |  |
|              | S                                      | $[ \swarrow]$                            |                              |  |  |  |
|              | Telefone<br>(11) 2311-3078 / 4232-1536 | E-mail<br>email@dominio.com.br           | Manual<br>Manual do contador |  |  |  |
|              |                                        | Reportar um erro do sistema              |                              |  |  |  |
|              |                                        |                                          |                              |  |  |  |

Na tela de ajuda você pode consultar o manual ou entrar em contato pelo telefone e e-mail.

Na tela de perfil você pode atualizar seus dados clicando em "Editar Perfil".

| Razão Social                |                           |             | CNPJ/PCF       | CR          |
|-----------------------------|---------------------------|-------------|----------------|-------------|
| SOFTPLUS TECNOLOGIA LTDA    |                           |             | 361.747.468-36 |             |
| E-mail                      |                           | Telefone    |                |             |
| thalesrodriguesme@gmail.com |                           | 11970907325 |                |             |
| CEP                         | Logradouro                |             | N°             | Complemento |
| 03976160                    | Rua Rogério Hermita Calvo |             | 185            |             |
| Bairro                      |                           | Município   |                | UF          |
| Jardim Sapopemba            |                           | São Paulo   |                | SP          |

Nessa tela você vai inserir as informações nos campos que deseja alterar e depois clicar no botão "**Atualizar**".

### Manual de Credenciamento do Contador

| Atualizar Perfil                         |                              |                             |                            |                    |  |
|------------------------------------------|------------------------------|-----------------------------|----------------------------|--------------------|--|
| Razão Social<br>SOFTPLUS TECNOLOGIA LTDA |                              |                             | CNPJ/PCF<br>361.747.468-36 | CRC                |  |
| E-mail thalesrodrigues                   | me@gmail.com                 | <b>Telefone</b> 11970907325 |                            |                    |  |
| <b>CEP</b><br>03976160                   | Logradouro<br>Rua Rogério He | ermita Calvo                | <b>№</b><br>185            | Complemento        |  |
| Bairro<br>Jardim Sapoper                 | nba                          | Município<br>São Paulo      |                            | UF<br>SP           |  |
|                                          |                              |                             |                            | Atualizar Cancelar |  |

Para atualizar a senha clique no botão "Atualizar Senha" conforme mostrado na imagem abaixo.

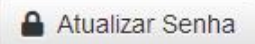

Informe a "Senha Atual" e depois insira a "Nova Senha" e novamente no campo "Confirmar Senha" e clique em "Atualizar".

| Atualizar Senha |            |                     |  |  |
|-----------------|------------|---------------------|--|--|
| Senha Atual     | Nova Senha | Repita a nova Senha |  |  |
|                 |            | Atualizar Cancelar  |  |  |